## 浙江大学医学院学生党员"学在浙大"使用说明

1. 进入学在浙大:

输入网址: <u>https://course.zju.edu.cn/zh-cn/</u>,选择统一身份认证登录。

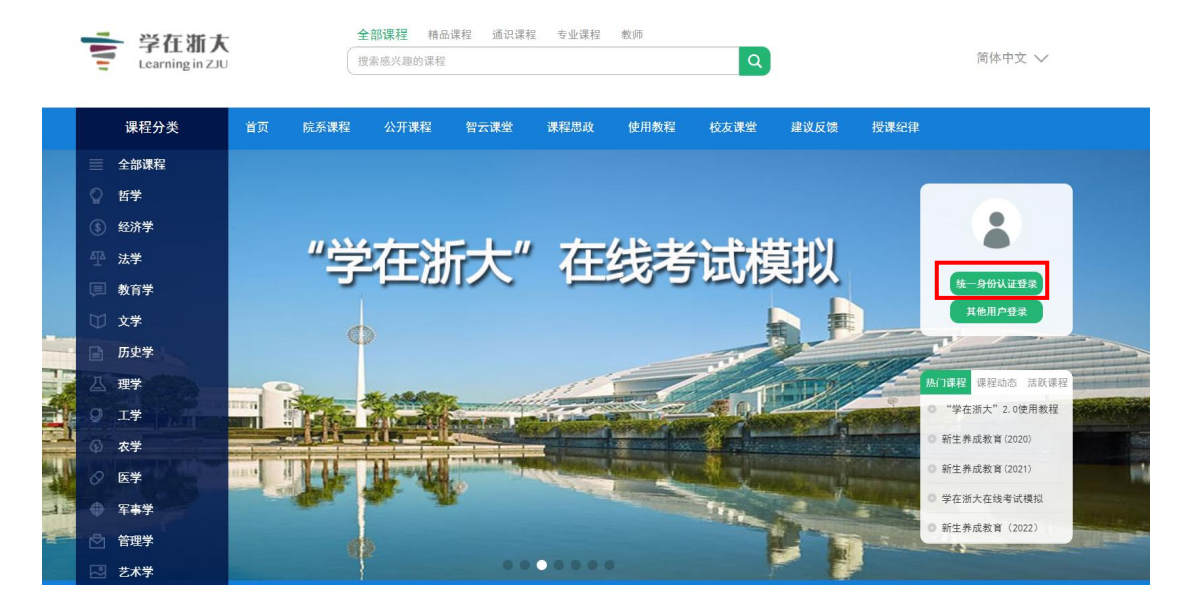

2.加入课程:

在界面左上角点击加入课程,输入课程码: BWSWUI7QOU9。加入"医学院'先锋学子'党员全员培训"课程。

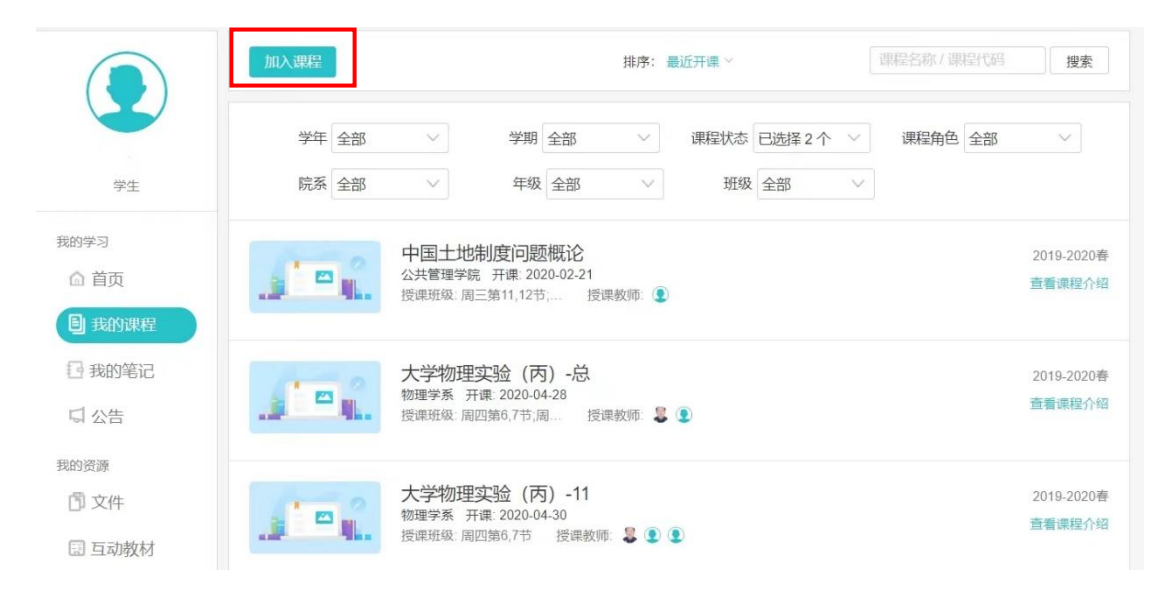

3.提交学习心得:

选择对应先锋学子讲座,于讲座后三天内提交学习心得(电子版或纸 质版拍照)。先锋学子讲座认证名单将于几天后在对应目录内以附件 形式公示。

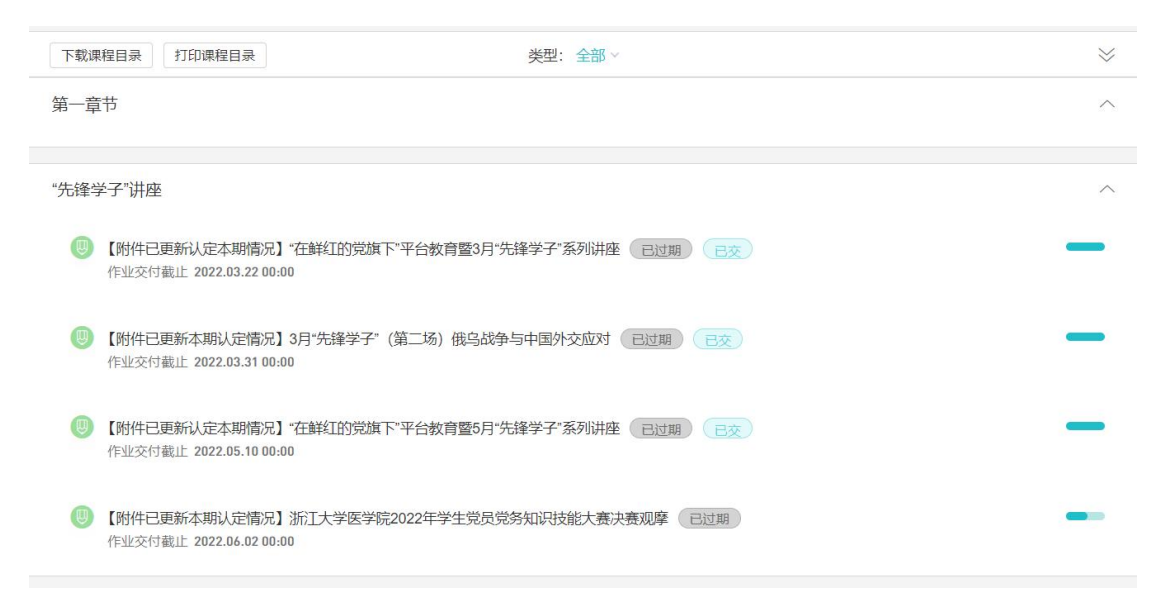

4. 相关通知:

关于深化"先锋学子"学生党员全员培训教育工作的通知:

http://www.cmm.zju.edu.cn/2022/0309/c38790a2504916/page.htm